Type Spellodrome into your internet search engine and click on the **Spellodrome sign** in link.

| Google | spellodrome                                                                                                    | <b>y</b> Q |
|--------|----------------------------------------------------------------------------------------------------|------------|
|        | Q All ▶ Videos 🖬 Images 🕮 News 🗄 More Setting                                                                                                    | gs Tools   |
|        | About 23,300 results (0.25 seconds)                                                                                                    |            |
|        | uk.spellodrome.com 🔻                                                                                                    |            |
|        | Spellodrome                                                                                                    |            |
|        | powered by your own word lists. Designed by educators, <b>Spellodrome</b> encourages independent learning and the development of critical spelling awareness. |            |
|        | login.spellodrome.com 🔻                                                                                                    |            |
|        | Spellodrome Sign In                                                                                                    |            |
|        | Sign in to Spellodrome. I agree to the terms and conditions to enter. Remember my                                                                             |            |
|        | username/e-mail for future logins on this device. Sign In Forgot your                                                                                         |            |
|        | People also ask                                                                                                    |            |
|        | What is Spellodrome on mathletics?                                                                                                    | ~          |
|        | What age is Spellodrome for?                                                                                                    | ~          |
|        | Is there a Spellodrome app?                                                                                                    | ~          |

## Click the sign in link.

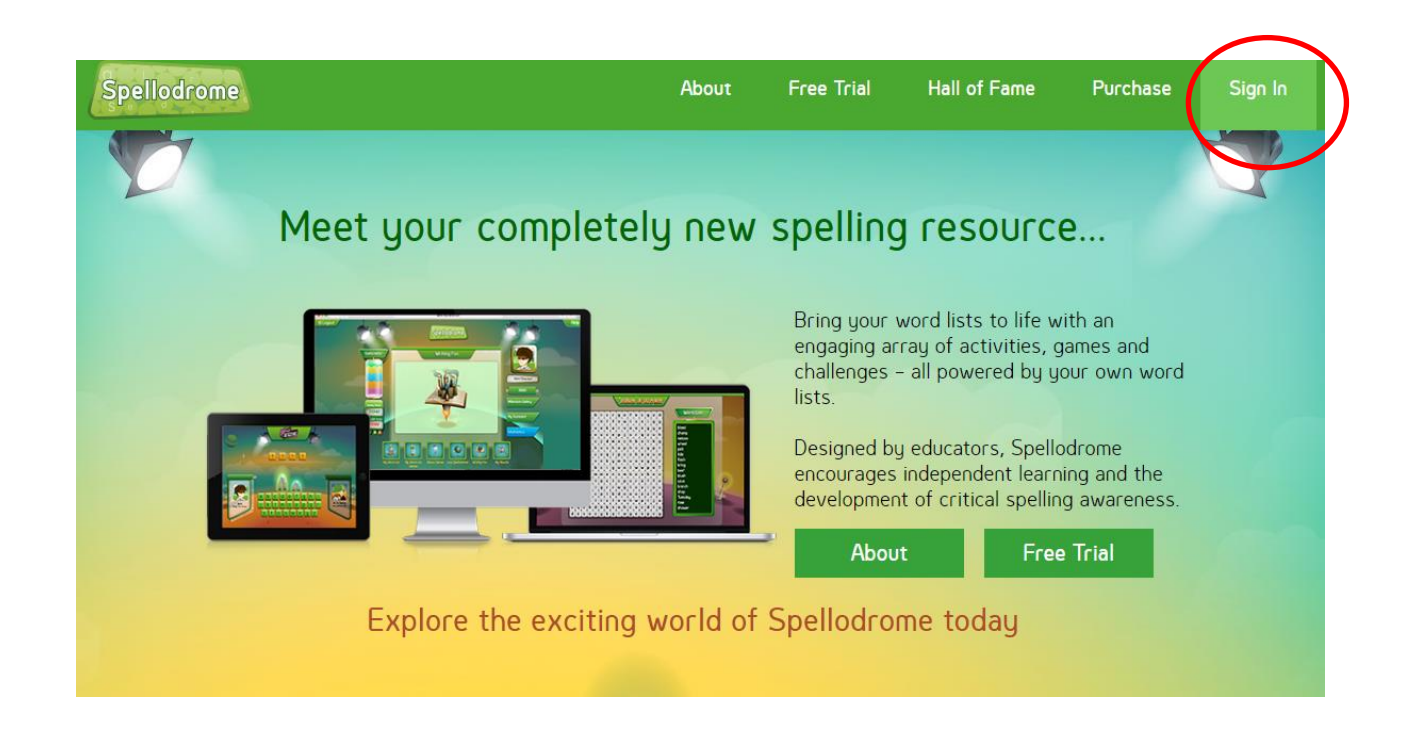

| 3P Learning                                                  |
|--------------------------------------------------------------|
| Sign in to Spellodrome                                       |
| Username/email                                               |
| Password                                                     |
| ✓ I agree to the <b>terms and conditions</b> to enter        |
| Remember my username/e-mail for future logins on this device |
| Sign In                                                      |
| Forgot your password?                                        |

Your child should enter their username and password. This should be in the home-learning pack that was sent out last week.

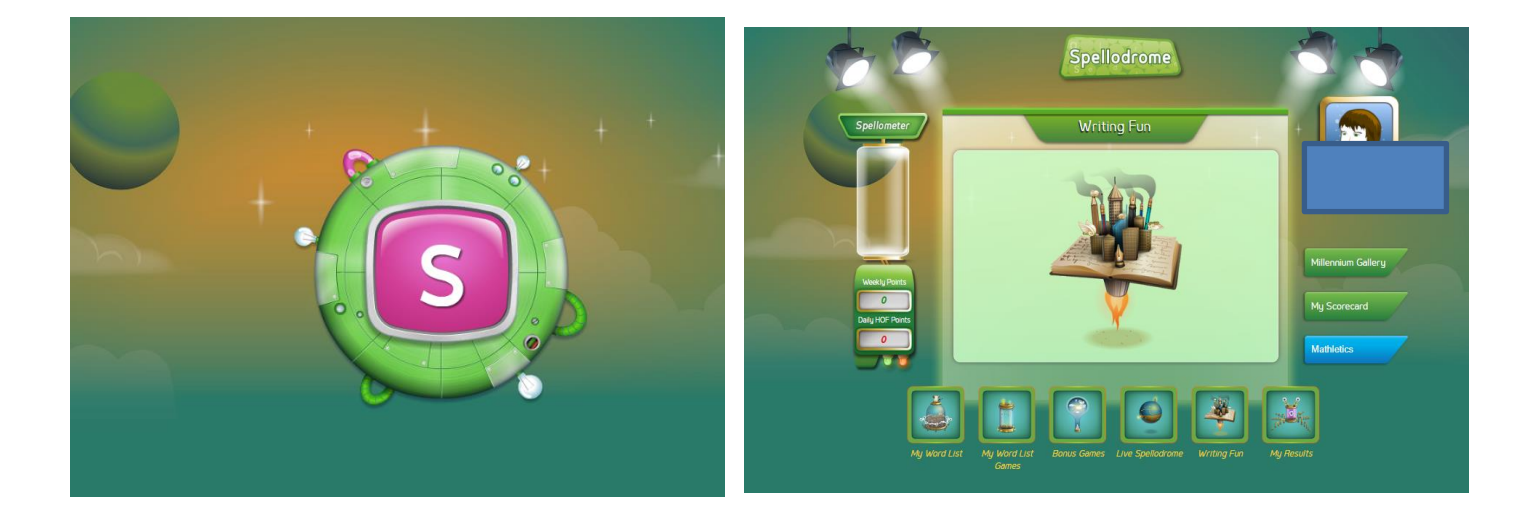

They should then be directed to their home page where there will be a list of spelling games. To complete an activity, click on it.

They can also see their points score as they complete activities.

As well as accessing spellodrome through the spellodrome sign-in screen, the children can also access spellodrome through their Mathletics home page too.

|                                                | The week                                                                                                    | ' 🗳 🗖                  |
|------------------------------------------------|----------------------------------------------------------------------------------------------------|------------------------|
| Activities                                     |                                                                                                    |                        |
| <ul> <li>Activities assigned to you</li> </ul> |                                                                                                    |                        |
| Number Lines                                   |                                                                                                    |                        |
| Ascending Order                                | The second second second second second second second second second second second second second second second s |                        |
| Descending Order                               |                                                                                                    | My progress            |
| Reportition Two-cligit Numbers                 |                                                                                                    |                        |
| Model Numbers                                  |                                                                                                    |                        |
| ) Place Value 2                                |                                                                                                    |                        |
| Place Value to Thousands                       | 1.000                                                                                                    | All activity results   |
| Partition and Rename 1                         |                                                                                                    | My dolly points        |
| Place Value Partitioning                       |                                                                                                    | 0                      |
| Magic Mental Addition                          | //6                                                                                                    | And the second         |
| Complements to 10, 20, 50                      | NAME OF T                                                                                                    | My gold barst          |
| Complements to 50 and 100                      | 1.4.4                                                                                                    |                        |
| Missing Numbers                                |                                                                                                    | 2 Gold Ban             |
| Groups at Three                                |                                                                                                    | Hall of Fame           |
| ) Groups of Four                               |                                                                                                    |                        |
| ) DMaing Threes                                | 1100                                                                                                    |                        |
| DMding Fours                                   | 1.00                                                                                                    | Do to Spelicdrome 1    |
| ) Groups of Eight                              |                                                                                                    | Spellodrome            |
| Collect the Polygons                           |                                                                                                    |                        |
| Right Angle Relation                           |                                                                                                    | Co to old Mathletics ) |
| Sides, Angles and Diagonals                    |                                                                                                    | 1 Partice              |
|                                                | 1999                                                                                                    |                        |

If your child's username or password does not work, please contact school to let us know, preferably by email at

admin@westend.northumberland.sch.uk

stating your child's name, year group and class and we will do what we can to help by checking your child's password or resetting it as necessary. We will endeavour to do this as quickly as we can, although as we are working on a skeleton staff, please note that it may not be possible to do this on the same day!